## 招生系统打印准考证操作手册

1. 准考证打印。

打印准考证需要电脑端操作,浏览器打开地址(建议360浏 览器)

http://zsxt.ahip.cn:8090/zsxt/wsbm/xsGrzx/main.zf,按照提示登录成功后,点击"2023分类招生"→"准考证打印"。进入界面后,确定本人信息无误后,点击打印按钮。在打印的界面更多选项去掉页眉和页脚。开始打印。打印完成后准考证打印状态变成已打印。

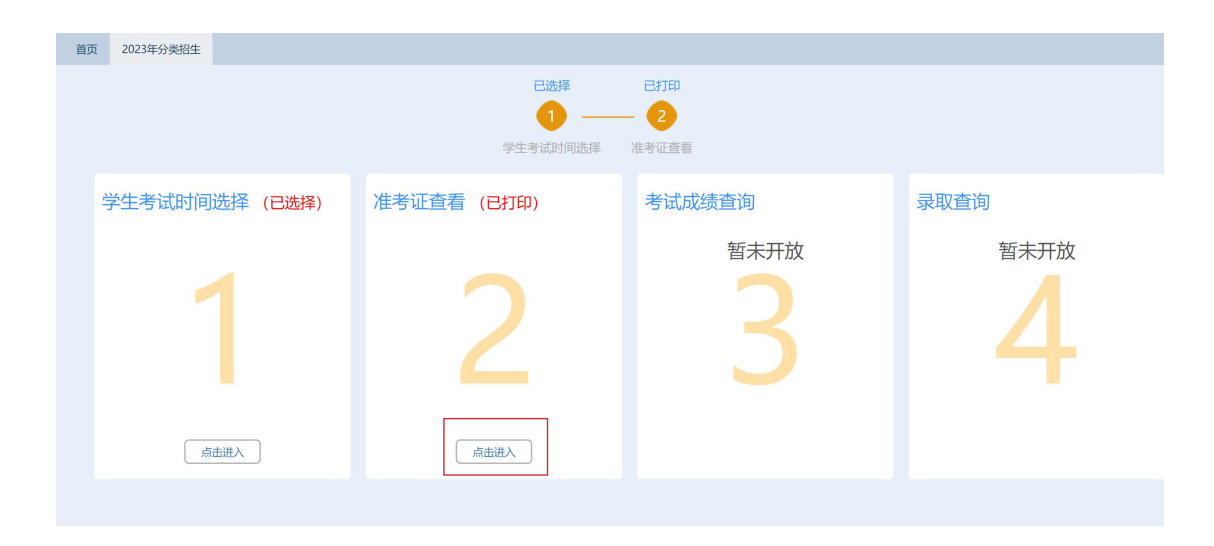

|                           | <b>已打印</b><br>1<br>准考证打印                      |     |     |
|---------------------------|-----------------------------------------------|-----|-----|
| 招生年度:<br>证件号码:<br>报名类型名称: | 准考证打印<br>2023<br>10-11-1 10-10-1<br>2023年分类招生 | 姓名: | 10. |
|                           | 打印                                            |     |     |

| 安徽丁业职业技术学院公选招生老进                                                                                                    | 打印                                         | 1 张纸                                    |
|----------------------------------------------------------------------------------------------------|--------------------------------------------|-----------------------------------------|
| 大学で                                                                                                    | 目标打印机                                      | 🖶 Microsoft Print to PDF 💌              |
| 准考证号 (或考生号):                                                                                                    | 网页                                         | 全部 🔻                                    |
| (12)                                                                                                    |                                            |                                         |
| 身份证号:                                                                                                    | 布局                                         | 纵向 👻                                    |
| 报考专业 (A志愿): ; ;                                                                                                    | 彩色                                         | 彩色                                      |
| 笔试对问:                                                                                                    |                                            |                                         |
| 笔试版第: 1 1 1 1 1 1 1 1 1 1 1 1 1 1 1 1 1 1 1                                                                                                    | 更多设置                                       | ^                                       |
| <b>考绪规则</b><br>1、凭未准考证和师侣读参加考试。缺一不可,<br>2、笔试时,开考前15时党期记进入考试。为1号入道:考试中规将两征放在课或右上角接受监                                                                                            | 統決尺寸                                       | Α4 👻                                    |
| 考知起面。<br>3. 因人考虑,只能带给笔、像皮、面只、面现、面包笔等学习必备工具,不得携带书题。资<br>14. 以及报告进起举播出工具机计算器,手提电器等和试验物品。<br>4. 笔记583901件中用人考虑、笔试笔描取过实用面的30件空气集开考试。                                               | 每个工作表的页数                                   | 1 *                                     |
| 5、开考时间到,才能开始能展。考试成束时间到,应应即伸注着器,将监考及和证券经大后才<br>重张公式服务。<br>6、增生试验分发,就订错成运过需学品印刷不通应单于与监考员很多,只没及试题内容的,监<br>考虑一端不开图路。                                                               | 边距<br>//////////////////////////////////// | 默认 ▼                                    |
| 7、生生生等4约20次的转移的。"中国中等40日,为于上版学参加是一不能从服务对管理<br>周期考试,起达至考试在2014年,现在为大学组织。<br>8、生生后空波影响加拿致管理。不同从任何理由拉明描考到正常工作。因考及有60对考结办发<br>生的问题的能记并注意。对此加多结构来、影响、威励监考员的考生。技術《国家教育注机<br>处理的法》处理。 | -mux                                       | <ul> <li>页眉和页脚</li> <li>背景图形</li> </ul> |
|                                                                                                    | 使用系统对话框进行打印                                | D(Ctrl+Shift+P)                         |
| <b>,</b>                                                                                                    |                                            |                                         |
|                                                                                                    |                                            | 打印 取消                                   |

备注:对于暂时没有打印条件的学生,可以在打印界面另存为pdf,到打印店打印 pdf 即可。

|                                                                                                    | \$JED  |                      | 1 张维     |
|----------------------------------------------------------------------------------------------------|--------|----------------------|----------|
| 安徽 <u>工业职业</u> 技术学院分类招生考试<br>准考证                                                                                                    | 目标打印机  | Microsoft Print      | to PDF 👻 |
| 准考证号 (或考生号) :                                                                                                    |        | Microsoft Print      | to PDF   |
| 姓名:                                                                                                    | 网页     | 五行为 PDP<br>查看更多      |          |
| 性别: 💷                                                                                                    |        |                      |          |
| 身份证号:                                                                                                    | 布局     | 纵回                   | *        |
| 报考专业 (A志愿):                                                                                                    | 彩色     | 彩色                   |          |
| 笔试时间:                                                                                                    | ***    | 120                  |          |
| 笔试教室:                                                                                                    | 正々の思   |                      |          |
| 笔试座位号:                                                                                                    | 史罗议直   |                      |          |
| 寄场规则                                                                                                    | 102 Pt | 64                   |          |
| <ol> <li>汽本准考证和身份证参加考试,缺一不可。</li> <li>第31中31年、東京前15時(常興近洪入老孫,20号入座,老河中須將原近)放在運車方上集終現位</li> </ol>                                                                                                    | 100/03 | ~                    | -        |
| 考虑检查。<br>3 进入条件 口的思想是 她皮 百尺 前班 电色等等分列公案工具 无道理思维症 资                                                                                                    | 每个工作表的 | 或数 1                 | *        |
| 料、以及移动电话等通讯工具和计算器、手握电脑等和具体物品。                                                                                                    |        |                      |          |
| 4. 44位达到10万代中国位代国初,44位首都为60万吨到10万代支援制。15万代支援制。15万代支援制。15万代国际制度的10万代支援制。15万代国际制度和15万代支援制。15万代国际制度和15万代国际制度和15万代国际制度和15万代国际制度和15万代国际制度和15万代国际制度和15万代国际制度和15万代国际制度和15万代国际制度和15万代国际制度和15万代国际制度和15万代国际制度和15万代国际制度和15万代国际制度和15万代国际制度和15万代国际制度和15万代国际制度和15万代国际制度和15万代国际制度和15万代国际制度和15万代国际制度和15万代国际制度和15万代国际制度和15万代国际制度和15万代国际制度和15万代国际制度和15万代国际制度和15万代国际制度和15万代国际制度和15万代国际制度和15万代国际制度和15万代国际制度和155代展示。150万代国际制度和155代展示。150万代国际制度和155代展示。150万代国际制度和155代展示。150万代国际制度和155代展示。150万代国际制度和155代展示。150万代国际制度和155代展示。150万代国际制度和155代展示。150万代国际制度和155代展示。150万代国际制度和155代展示。150万代展示。150万<br>150万代展示:150万代展示。150万代展示和150万代展示和150万代展示和150万代展示和150万代展示和150万代展示和150万代展示和150万代展示和150万代展示和150万代展示和150万代展示和150万代展示 | 边距     | 默认                   | ~        |
| 能称次追随。<br>6、考生试验分发、装订错误或试题字迹印刷不满应举手与监考员联系。凡涉及试题内容的,监                                                                                                    |        |                      |          |
| 考页一律个于回答。<br>7、考生在考场内必须保持安静,严格遵守考场纪律,对于违反考场规定、不服从监考员管理和                                                                                                    | 缩放     | 默认                   | *        |
| 舞弊者,按违反考场规定处理,取消本次考试成绩。<br>8、考生应自觉服从监考员管理,不得以任何理由妨碍监考员正常工作。监考员有权对考场内发                                                                                                    |        | _                    |          |
| 生的问题按规定进行处理。对抗乱考场秩序、恐吓、威胁监考员的考生,按照《国家教育进规<br>处理办法》处理。                                                                                                    | 选项     | 」 页眉和页脚              |          |
|                                                                                                    |        | □ 背景图形               |          |
|                                                                                                    |        |                      |          |
|                                                                                                    | 使用系统对话 | 彭进行打印…(Ctrl+Shift+P) | Z        |
|                                                                                                    |        |                      |          |
|                                                                                                    |        |                      |          |
|                                                                                                    |        |                      |          |
|                                                                                                    |        |                      |          |
|                                                                                                    |        |                      |          |
|                                                                                                    |        |                      |          |
|                                                                                                    |        |                      |          |
|                                                                                                    |        |                      |          |
|                                                                                                    |        |                      |          |

3 考试成绩查询

考试成绩查询请等待学校通知。